#### 4 - 0C使用EBSCOhost检索 MEDLINE / ERIC / EconLit

EBSCOhost允许你在多领域内交叉搜索外国期刊,包括人文社科,自然科学,经济学和教育学等领域。 名古屋大学提供以下数据库。

# 数据库名称(收录内容) [同时登录人数]

Teacher Reference Center (教育)

- Academic Search Premier (各专业的学术杂志的全文) ٠
- ERIC (教育学)
- MLA International Bibliography (语言学)
- MLA Directory of Periodicals (MLA International Bibliography收录杂志的书目信息)
- Library, Information Science & Technology Abstracts (图书馆信息学/信息科学)
- EconLit(经济学)[4] GreenFILE (环境)
- Cochrane (医学)
  - MEDLINE (医学) AAS Historical Periodicals Collection (北美历史・文化・生活)
- Open Dissertations(美国博士论文) eBook Collection(参考书/教材) [各1冊]

### <访问方法>

٠

- 1. 打开图书馆网站<https://www.nul.nagoya-u.ac.jp/>。
- 2. 点击[データベース](位于"資料を探す"中的"電子リソース(学内者向け)")。
- 3. 点击位于"データベース案内"中的[EBSC0host (或者按领域分类的数据库)]。
- \*也可直接从位于网页左上方"クイックリンク"中的[論文・記事を探す]访问 [EBSC0host] ("クイックリンク"只在电脑页面中显示)
- \*如果出现了"機構アカウント"的认证画面,请输入"機構アカウント"和其密码(多要素認証)。

## <检索顺序・检索窍门>

- 1. 在选择数据库页面中勾选[Academic Search Premier]后,点击继续。
- 2. 在搜索栏中输入搜索关键字
- \*关于各数据库的功能,请参考相应数据库的使用说明。

例: 4-2 "ERIC检索" · 4-3 "在MEDLINE(EBSCOhost版)中使用MeSH检检索"

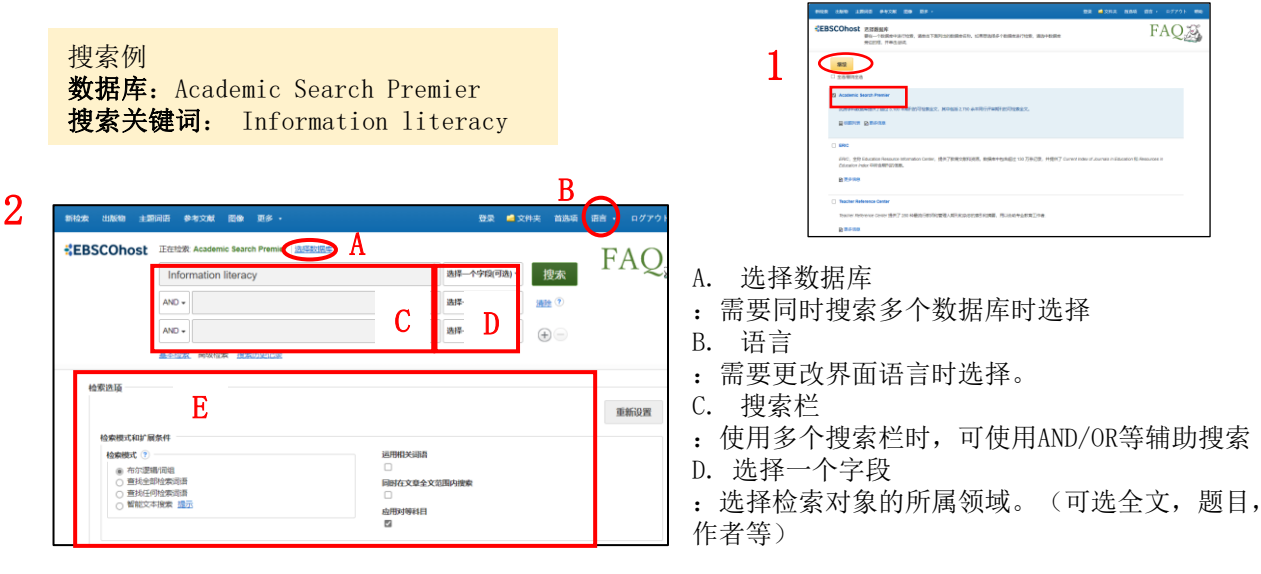

检索选项 Ε.

:选择详细的检索选项。(可选全文,学术杂志(审稿),出版物种类,文献种类,PDF全文等)

#### <检索结果一览页面>

检索结果一览页面上显示了与检索条件一致的文献列表。 A. 文献の書誌事項 :显示文献的书籍事项(题目,作者名,刊载杂志信息 等)。点击文献题目后,会打开文献的详细信息页面。 B. PDF表示 :可在线或下载PDF文件阅览文章

- C. NULINK
- :如需查询在名大保管文件的地点,请点击 [NULink] D. 相关性
- : 变更检索结果的显示条件

E. 精确搜索结果

: 根据需要,选择相应选项。(设定条件随不 同数据库有出入。比如:出版时期,有无全文, 信息来源类型等)

F. 预览图标

: 只需将光标悬浮于图标处,即可显示文章摘 要

G. 暂时保存

可在文件夹中暂时保存文献信息。

H. 退出

: 检索结束后请务必退出登录。

| 新检索 出版物 主题                                                    | 词语  | 参考文献 图像 更多・ 登录 量文件夹 首选项 语言・ログアウト 帮                                                                                                    | þ |  |  |  |  |  |  |  |
|---------------------------------------------------------------|-----|----------------------------------------------------------------------------------------------------|---|--|--|--|--|--|--|--|
| ■ Search Premier 過過数態度 日本 日本 日本 日本 日本 日本 日本 日本 日本 日本 日本 日本 日本 |     |                                                                                                    |   |  |  |  |  |  |  |  |
|                                                               | Int | formation literacy 選擇一个字段问选) · 搜索 「不久」                                                                                                    | ) |  |  |  |  |  |  |  |
|                                                               | AND | 〕→                                                                                                    |   |  |  |  |  |  |  |  |
|                                                               | AND | ▶ →                                                                                                    |   |  |  |  |  |  |  |  |
| E                                                             | 基本核 | 金素 高级检索 搜索历史记录 >                                                                                                    |   |  |  |  |  |  |  |  |
| < 精确搜索结果                                                      |     | 检索結果: 1 - 50 (共 13,409 个)                                                                                                    |   |  |  |  |  |  |  |  |
| 当前检索                                                          | v   | . How information literacy influences creative skills among medical students? F 🗊 🕤 G                                                                                                    |   |  |  |  |  |  |  |  |
| 布尔逻辑/词组:                                                      |     | The mediating role of lifelong learning.                                                                                                    |   |  |  |  |  |  |  |  |
| Information literacy<br>扩展条件                                  |     | By: Naveed, Muhammad Asf, Igbal, Javed, Asphar, Muhammad Zaheer, Shaukat, Asozen, Kishwer, Ralia. Medical Education Online. Dec2023, Vol. 28 Issue 1, p1-12. 12p. DOI: 10.1080/10872981.2023.2176734.<br>単本期刊 Sr和町U Bitteracy, INFORMATION Interacy, INFORMATION professionals, STRUCTURAL enuiting modeling, NLMERACY, DUVERGENT thinking: PAKISTAN, KIYAFER Pakithinking, Pakistan). |   |  |  |  |  |  |  |  |
| 应用对等科目                                                        | ×   |                                                                                                    |   |  |  |  |  |  |  |  |
| 限于                                                            | v   |                                                                                                    |   |  |  |  |  |  |  |  |
|                                                               |     |                                                                                                    |   |  |  |  |  |  |  |  |

<我的EBSCOhost>

在"我的EBSC0host"进行登陆后,可进行画面设置,永久保存搜索历史等设定,还可以建立个人文件 夹管理文献信息。

- A. 选择屏幕上方的[登录]选项进行登录,再使用"我的EBSCOhost"功能。
- B. 选择屏幕上方的 [文件夹]选项,如需要整理以保存的文件信息 可使用[新建], [我的定制文件夹] 功能。
- C. 当有与登录的检索结果类似的信息出现,可通过设置电子邮件快讯功能,获取通知。请在检索结果 窗口的右上方,按顺序点击 [共享]→"创建快讯"→[电子邮件快讯]进行设置。
- D. 可自行制定检索结果的排版和语言。

|                                                                                        | 1014230 (110140) ±300103                                                                                                    | ##XAK 150 15.                                                                                                    | 9286 🎒 2014                                             | 前洗液 山吉・ ログアウト 朝助       |                 |                                                                                                    |
|----------------------------------------------------------------------------------------|----------------------------------------------------------------------------------------------------|----------------------------------------------------------------------------------------------------|---------------------------------------------------------|------------------------|-----------------|----------------------------------------------------------------------------------------------------|
| A xuuxaana<br>Sitterri 18.<br>G att ongi tet<br>attaliar ongi tet<br>attaliar ongi tet | *EBSCOhost ER                                                                                                    | USE Academic Search Premier IESESUES<br>Information literacy<br>In a lite as a discrete mass<br>a c                                                                                                    | №912(43а) -<br>stractaa) -<br>аа - 0772) ма<br>FA Q 725 | D FAQ                  | e<br>;at<br>31. | (日大社 ▼ ) (JUEI253) ◆ 我掌▼<br>添加至文件夹:<br>@ 结果 (1-50)<br>@ 符度数部<br>Informat<br>● 设置邮件快讯                                                                                                    |
| #8 25<br>NC780C9:<br>■2<br>登录画面                                                        | *att<br>* # # taxxfrr #<br>x0 0<br>x0 0<br>x0 0<br>x0 0<br>x0 0<br>x1 0<br>x1 0 | Alto cycle; żżź           At         EN- MI           Interventa         Interventa           Interventa         Interventa           Interventa         Inter                                                                                                    | i π 2 2 2 2 2 2 2 2 2 2 2 2 2 2 2 2 2 2                 | MMM - DEBA<br>Ludents? | Pa<br>Pil       | Construction     Construction     Construction |
| B<br>我的定制文件夹-                                                                          |                                                                                                    | 2 Account of the second of the second o | R                                                       | ative இ■<br>↑保存        | 字至:             | 】<br>文件夹                                                                                                    |

如果想了解更多关于"我的EBSCOhost"的功能信息, 请参照(<u>http://www.ebsco.co.jp/support/material.html</u>)(日文)